## Setting up a Moodle Gradebook with Weighted Categories

While setting up a Moodle gradebook completely with <u>natural grading (https://wp.stolaf.edu/it/?</u> <u>page\_id=10214</u>) is easy, you may want to use weighted categories. Weighted categories allow you to adjust the impact that each category has on the overall grade. This can be helpful if your syllabus specifies what portion of the grade each category will be worth. The example below shows weighted categories with natural weighting within them. The following guide will show you how to enable and set weighted categories.

| 2718                                   | Weigh | ts (D)  | Max grade | Actions | Select     |
|----------------------------------------|-------|---------|-----------|---------|------------|
| Sample Course: Music 3xx               |       |         |           | Ed#*    | All / None |
| the Bassignments                       | R 60  | .0      | 2         | Edg-    | All / None |
| 👳 🐼 Brass Banks                        | 10    | 22.661  | 54.00     | Elditi- | 0          |
| 9 🕑 Oral Presentation                  | 0     | 19,058  | 45.00     | Edg-    | 0          |
| 🗞 🍰 Haydn Trumpet Concerto Paper       | 0     | 31.78   | 75.00     | Edz-    | 0          |
| 6 🗟 Final Paper                        | 0     | 26.271  | 62.00     | Ede+    | 10         |
| ∑ Assignments total                    |       |         | 206.00    | East-   |            |
| to 🔝 Performance                       | R 40  | .0      |           | Edg+    | All / None |
| 💊 🚇 Medieval excerpts                  | 0     | 21.739  | 25.00     | Edit.*  | 0          |
| ng 📝 Baroque Excerpts                  | 9     | 21,739  | 25.00     | Edit +  | -          |
| 👳 🕑 Classical Excerpts                 |       | 21.739  | 25.00     | Edg+    | 8          |
| ⊕ [2] Romantic Excerpts                | 1     | 21.739  | 25.00     | Edg.+   | 0          |
| ⊕ [2] Contemporary Excerpts            | 6     | 13 043  | 15.00     | Edit-   | 0          |
| ∑ Performance total                    |       |         | 115.00    | Rdit-   |            |
| 1. Be Participation                    | H 5.  | 6       | *         | Edit *  | Al / None  |
| s 🗟 Introductions and the Use of Brass | 10    | 35.333  | 10.00     | Ed#*    | 0          |
| s 🕑 In class discussion                | 0     | 33.335  | 10.00     | Edit +  | 4          |
| ⊕                                      | 0     | \$5.333 | 10.00     | Edt -   | - 10       |
| ∑ Participation total                  |       |         | 30.90     | Edit-   |            |
| ∑ Course total                         |       |         | 381.00    | Een-    |            |

(https://i2.wp.com/wp.stolaf.edu/it/wp-content/blogs.dir/12/files/2016/08/setting-up-with-weightedcategories.jpg?ssl=1)

(Click on image to view full-size version.)

## How do I add a grade category?

On the **Gradebook setup** page, use the **Add category** button. Full instructions can be found in <u>gradebook</u> <u>setup (https://wp.stolaf.edu/it/?page\_id=10053)</u>.

| ∑ Performance total                    |      |       |                           | 125.00 | Edit-  |            |
|----------------------------------------|------|-------|---------------------------|--------|--------|------------|
| In Participation                       | 0    | 5.0   |                           | 8      | Edit-  | All / None |
| s 🗟 Introductions and the Use of Brass |      | 8     | 50.0                      | 10.00  | Edit - | 0          |
|                                        |      | 0[    | 50.0                      | 10.00  | Edit - | 0          |
| ∑ Participation total                  |      |       |                           | 20.00  | Edit - |            |
| ∑ Course total                         |      |       |                           | 414.00 | Edit - |            |
| ave changes                            |      |       |                           |        |        |            |
| 1005e *                                |      |       |                           |        |        |            |
|                                        | A    | dd ca | tegory 🧹                  |        |        |            |
|                                        | 1000 |       | Contraction of the second |        |        |            |

## How do I create weighted categories?

First, you must ensure that your gradebook is set to natural weighting. If text boxes for weights appear for each category, you can proceed to the second half of these instructions. If no text boxes are present for categories, follow these steps:

- I. Navigate to the **Gradebook setup** page.
- 2. There will be a gray folder in the upper left corner. This is your course folder. Select the **Edit** menu and then **Edit settings**.

|   | Gradebook setup •                  |                                                 |          |         |                                    |                                    |
|---|------------------------------------|-------------------------------------------------|----------|---------|------------------------------------|------------------------------------|
|   | Gradebook setup                    |                                                 |          |         |                                    |                                    |
|   | View Setup Scales Letters          | Import Export                                   |          |         |                                    |                                    |
|   | Contribution Courses and a setting | a La Palata                                     | allera - |         |                                    |                                    |
|   | Gradebook setup                    | gs Preferences: Grader                          | report   |         |                                    |                                    |
| E | Name                               | gs Preferences: Grader<br>Weights (             | ) Ma     | x grade | Actions                            | Select                             |
|   | Name                               | gs Preferences Grader<br>Weights (              | ) Ma     | x grade | Actions                            | Select                             |
|   | Name Sample Course: Music 3xx      | gs Preferences: Grader<br>Weights ()<br>(63.612 | ) Ma     | x grade | Actions<br>Edit •<br>Edit •        | Select<br>All / None<br>All / None |
|   | Name  Sample Course: Music 3xx     | Weights (<br>63.611                             | Ma       | • 54.00 | Actions<br>Edit*<br>Edit*<br>Edit+ | Select<br>All / None<br>All / None |

3. In the **Aggregation** drop down menu, select **Natural**.

| 33 |                  | <ul> <li>Collapse</li> </ul> |
|----|------------------|------------------------------|
|    | - Grade category |                              |
|    | Category name    |                              |
|    | Aggregation (1)  |                              |
|    | Natural          |                              |

4. Scroll down to the bottom of the page and select **Save changes**. Your categories can now be weighted.

Now you can set the weights for each category.

- I. Navigate to the **Gradebook setup** page.
- 2. Select the checkbox next to a category's weight text box.

| 14                                   | Weights ① | Max grade | Actions | Select     |
|--------------------------------------|-----------|-----------|---------|------------|
| g Sample Course: Music 3xx           |           | 40 -      | Ed8+    | Alt / None |
| to Im Assignments                    | Ø 55.0    | <u>A</u>  | EOR-    | All / None |
| 💠 🛃 Brass Basics                     | 22 881    | 54.00     | Eax-    | 0          |
| 등 🕑 Oral Presentation                | 0 15.068  | 45.00     | Eak-    | 0          |
| 🗞 🎂 Haydn Trumpet Concerto Paper 🛛 🖊 | 0 51.70   | 75.00     | Eat-    | 10         |
| 💊 🥥 Final Paper                      | 26.271    | 62.00     | Edit +  | 0          |
| ∑ Assignments total                  |           | 236.00    | Edit-   |            |

3. Enter the desired weights for each category. In the example below, category weights total up to 100. This means that the weights are equal to percent of the grade. Assignments, for example, is worth 55 percent of a student's total grade.

| Sample Course: Music 3xx                                                                                                    |        |
|----------------------------------------------------------------------------------------------------|--------|
| 🗞 🏬 Assignments                                                                                                    | 8 55.0 |
| 🗞 🧟 Brass Basics                                                                                                    | 22.681 |
| In the second second se | 19.068 |
| 💊 🍶 Haydn Trumpet Concerto Paper                                                                                                    | 31.78  |
| 🗞 💐 Final Paper                                                                                                    | 26,271 |
| ∑ Assignments total                                                                                                    |        |
| Name Performance                                                                                                    | € 40,0 |
| 🗞 🥪 Medieval excerpts                                                                                                    | 20.0   |
| No 🖉 Baroque Excerpts                                                                                                    | 20.0   |
| 🗞 🕑 Classical Excerpts                                                                                                    | 20.0   |
|                                                                                                    | 20.0   |
| 🗞 📝 Contemporary Excerpts                                                                                                    | 20.0   |
| ∑ Performance total                                                                                                    |        |
| S Im Participation                                                                                                    | × 5,0  |
| 🗞 🚭 Introductions and the Use of Brass                                                                                                    | 50.0   |
|                                                                                                    | 50.0   |
| ⊗ I Applied course content to lessons                                                                                                    | G 50.0 |
| $\Sigma$ Participation total                                                                                                    |        |
| ∑ Course total                                                                                                    |        |

4. Select **Save changes**. Your categories are now weighted.

Be aware that changing the weights of categories can drastically affect final grades, so it is best to set up weighted categories earlier rather than later. Now that your gradebook is set up, learn how to enter grades with the <u>using the gradebook (https://wp.stolaf.edu/it/?page\_id=10122)</u> guide.